# 2014년도 귀속 반석급여 연말정산[재정산]

<u>(주) 반 석 시 스 템</u>

서울시 구로구 디지털로 33 길 28 우림이비지센타 1 차 702 호

TEL 797-5751, FAX 797-4106

## ■ 연 말 정 산 [재정산]방 법

1. 변경내용

| 구분                                    |                           | 당              | 초             |    | 개정                            |                     |                          |       |  |  |
|---------------------------------------|---------------------------|----------------|---------------|----|-------------------------------|---------------------|--------------------------|-------|--|--|
|                                       |                           |                |               |    |                               |                     |                          |       |  |  |
|                                       | * 세액공제                    |                |               | Ī  | * 세액공제                        |                     |                          | 1     |  |  |
|                                       | 산출세액                      | -              | 공제액           | _  | 산출세액                          |                     | 공제액                      | _     |  |  |
|                                       | 50 만원                     | 산출.            | 세액의 55%       |    | <mark>130</mark> 만원           | 산출                  | ·세액의 55%                 |       |  |  |
|                                       | 이하                        |                |               |    | 이 하                           |                     |                          |       |  |  |
|                                       | 50 만원                     | 27 민           | 반5천원 +        |    | <mark>130</mark> 만원           | 71                  | 만 5 천원 +                 |       |  |  |
| 그르스트 비애고피                             | 초과                        | (50 만원         | 원을 초과하는       |    | 초과                            | 원을 초과하는             |                          |       |  |  |
| ····································· |                           | 금역             | 백의 30%)       |    |                               | _                   |                          |       |  |  |
| 특대                                    | * 공제한도                    |                |               |    | * 공제한도                        |                     |                          |       |  |  |
|                                       | 총급여                       | 액              | 공제한도          |    | 총급여                           | 액                   | 공제한도                     |       |  |  |
|                                       |                           |                |               |    | 33 백만원                        | 이하                  | 74 만원                    |       |  |  |
|                                       | 55 백만원                    | 이하             | 66 만원         |    | 43 백만원                        | 이하                  | 74~66 만원                 |       |  |  |
|                                       | 70 백만원                    | 이하             | 66~63 만원      | -  | 70 백만원                        | 이하                  | 66~63 만원                 |       |  |  |
|                                       | 70 백만원                    | 초과             | 63~50 만원      | -  | 70 백만원                        | 70 백만원 초과 63~50     |                          |       |  |  |
|                                       |                           |                | •             | -  |                               |                     |                          |       |  |  |
|                                       | * 자녀세액공기                  | 덳 (자녀,         | 입양자,위탁아       | 동) | * 자녀세액공)                      | * 자녀세액공제 확대         |                          |       |  |  |
|                                       | - 자녀 1명:1                 | 15 만원,         | 자녀 2 명 : 30 만 | 원  | - 자녀 1 명:15 만원, 자녀 2 명:30 만원  |                     |                          |       |  |  |
|                                       | - 자녀 2 명 불                | 초과             |               |    | - 자녀 2 명 초                    | 고                   |                          |       |  |  |
| 자녀세액공제                                | : 30 만원                   | + 초과 1         | 명당 20 만원      |    | : 30 만원 + 초과 1명당 <b>30 만원</b> |                     |                          |       |  |  |
| 확대                                    | - <추가>                    |                |               |    | - 6세이하: 6세이하 자녀가 두명이상인 경우     |                     |                          |       |  |  |
|                                       |                           |                |               |    | 1명당 15 만원                     |                     |                          |       |  |  |
|                                       | - <추가>                    |                |               |    | - 출생·입양:                      | 1명당 <mark>3(</mark> | ) 만원                     |       |  |  |
|                                       | * 연금계장납(                  | 길앤             |               |    | * 연금계잔납!                      | 입액                  |                          |       |  |  |
| <u>എപ്സവ നിന്നസം</u>                  | - 400 만원 후                | - ·<br>바도로 129 | % 공제          |    | - (좌동)                        |                     |                          |       |  |  |
| 신금게와 제작중제뮬                            |                           |                |               |    | 단,총급(                         | 여 55 백모             | ·원 이하: <b>12% -</b> >    | > 15% |  |  |
| 0870                                  |                           |                |               |    | 2,01                          |                     |                          |       |  |  |
|                                       |                           |                |               |    |                               |                     |                          |       |  |  |
| 장애인전용                                 | * 일반 보장성                  | ! 보험료          | 12%           |    | * 일반 보장성                      | 성 보험료               | 12%                      |       |  |  |
| 보장성보험료                                |                           |                |               |    | * 장애인전용                       | 보장성보험               | 험료: <b>12% -&gt; 15%</b> |       |  |  |
| 세액공제율                                 |                           |                |               |    | (단, 보장성                       | ;보험료와               | 별도)                      |       |  |  |
| 추가 및 상향조정                             |                           |                |               |    |                               |                     |                          |       |  |  |
|                                       | *표준세액공기                   | ai             |               |    | * 표준세액공제                      |                     |                          |       |  |  |
| 표준세액공제 확대                             | * 표준세액공제<br>_ 그르파 여 12 마워 |                |               |    | * 표근제학중제<br>- 12 마워 -> 13 마워  |                     |                          |       |  |  |
|                                       |                           |                |               |    | - 12 만원 -> 13 만원              |                     |                          |       |  |  |

## 2. 연말정산 [재정산] 방법 및 순서

2-1. 2014 년도 실행파일로 2014 년도 로그인 ▶▶ 4. 연말정산 ▶▶ A. 연말정산 재정산작업

(1) 계산/조회 클릭 -> 전체 사원(퇴직자제외)에 대하여 연말정산 재정산 작업을 실행합니다.

| ŀ | 연말정산 재정산      |       |      |                      |                 |        |                    |                        |            |          |          |         |        |        |     |
|---|---------------|-------|------|----------------------|-----------------|--------|--------------------|------------------------|------------|----------|----------|---------|--------|--------|-----|
| ] | ENTER         | KE¥ : | 수정   | ][ DELETE            | KEY : 삭제 ][F2 : | 사원검색   | 11 <u>6</u>        | 멸정산                    | 재정신        | <u>+</u> |          |         |        |        |     |
|   | 사원코드          |       |      | Ø                    | 선택              | 전체사원   | ▼ ··영말정신           | 느껴정상불)[20<br>금여계산물)[20 | 15.05.22 💌 | □ 전체 재정  | ' 🗸 계산/조 | 회 👌 영수  | 중 전산매치 | 🚮 종료(  | (X) |
|   |               | Πŝ    | 응도퇴시 | 사자 검색                |                 |        |                    | -                      |            | 🗆 퇴직자 포  | ł        |         |        |        |     |
|   | 선택            | 사     | 번    | 성명                   | 주민변호            | 세대주    | 부 서 명              | 직 급                    |            | 재정신      | ! 차액     |         |        |        |     |
|   |               |       |      |                      |                 |        |                    |                        | 소득세        | 지방세      | 농특세      | 정산계     | 소득세(전) | 소득세(후) | 지방  |
| H | L             |       |      |                      |                 |        |                    |                        |            |          |          |         |        |        |     |
|   |               |       |      |                      |                 |        |                    |                        |            |          |          |         |        |        |     |
|   |               |       |      |                      |                 |        |                    |                        |            |          |          |         |        |        |     |
|   |               |       |      |                      |                 |        |                    |                        |            |          |          |         |        |        |     |
|   |               |       |      |                      |                 |        |                    |                        |            |          |          |         |        |        |     |
|   |               |       |      |                      |                 |        |                    |                        |            |          |          |         |        |        |     |
|   |               |       |      |                      |                 |        |                    |                        |            |          |          |         |        |        |     |
|   |               |       |      |                      |                 |        |                    |                        |            |          |          |         |        |        |     |
|   |               |       |      |                      |                 |        |                    |                        |            |          |          |         |        |        |     |
|   |               |       |      |                      |                 |        |                    |                        |            |          |          |         |        |        |     |
|   |               |       |      |                      |                 |        |                    |                        |            |          |          |         |        |        |     |
|   |               |       |      |                      |                 |        |                    |                        |            |          |          |         |        |        |     |
|   |               |       |      |                      |                 |        |                    |                        |            |          |          |         |        |        |     |
|   |               |       |      |                      |                 |        |                    |                        |            |          |          |         |        |        |     |
|   |               |       |      |                      |                 |        |                    |                        |            |          |          |         |        |        |     |
|   |               |       |      |                      |                 |        |                    |                        |            |          |          |         |        |        |     |
|   |               |       |      |                      |                 |        |                    |                        |            |          |          |         |        |        |     |
| < |               |       |      |                      |                 |        |                    |                        |            |          |          |         |        |        | >   |
|   |               |       |      |                      |                 |        |                    |                        |            |          |          |         |        |        |     |
|   | <u>A</u> II S | elect | 1    | All <u>U</u> n Selec | :t 수정(E) 삭제     | l(재정산전 | 변)( <u>D)</u> ※.신용 | 카드 재정산 대               | 상자의 경우 제   | 메외될수 있음. | 확인후 입력   | 입력하십시오. |        |        |     |

(2) 연말정산 재정산분 반영일자 에 날짜입력 -> 연말정산 재정산 환급금액이 반영될 급여지급일자를 입력합니다.

| Im            | ·····································                                                 |           |            |                 |      |                |              |              |                    |                          |                      |        |               |           |                 |              |
|---------------|---------------------------------------------------------------------------------------|-----------|------------|-----------------|------|----------------|--------------|--------------|--------------------|--------------------------|----------------------|--------|---------------|-----------|-----------------|--------------|
| [ ENTE        | R KEY :                                                                               | 수정 ][     | DELETE K   | EV : 삭제 ][ F2 : | 사원검색 | 1              | ç            | 계말전          | ]산                 | 재정신                      | -                    |        |               |           |                 |              |
| 사원코           | 드<br>[ 중                                                                              | 도퇴사자      | ▷          | 선택              | 전체사원 | • <sub>E</sub> | 명말정(<br>영일자( | 造재정산<br>급여계산 | <mark>, 201</mark> | <mark>5.05.25</mark> ▼ Г | 1 11체 재정신<br>11직자 포힘 | 🗸 계산/조 | 회 🖹 영수        | 중 전산매 3   | 비 <u> 1</u> 종료( | ( <u>x</u> ) |
| 선택            | 사                                                                                     | 번 성       | d 9        | 주민변호            | 세태주  | Ļ              | 서 명          | 직            | 급                  |                          | 재정산                  | 차액     |               |           |                 | ^            |
|               | 001                                                                                   | 113       | 91.4       | E00101 1294EE1  | 1    | 14 I.I.        | 4            | 11.914       |                    | 소득세 20,000               | 시방세 2,000            | 공특세    | 성산계<br>92.000 | 소득세(선)    | 소득세(후)          | _            |
|               | 001                                                                                   | AB        | 텔 A<br>의 D | 500101-1234501  | 1    | 무지             | <u>^</u>     | 사원           |                    | -30,000                  | -3,000               | 0      | -33,000       | 3,040,070 | 3,010,070       | -            |
| 무분            | 002                                                                                   | AG<br>113 | 20<br>210  | 500101-1234562  | 2    | 두 지<br>보 서     | <u>_</u>     | 사업이          |                    | -18 138                  | -1.814               | 0      | -10 052       | 139,222   | 10,230,222      | -            |
| 무분            | 003                                                                                   | AG<br>113 | 20         | 500101-1234563  |      | 두 지<br>보 서     | n<br>C       | 사업           |                    | -100,130                 | -10,014              | 0      | -13,352       | 2 444 416 | 2 344 416       | -            |
| HH            | 004                                                                                   | 114       | 90<br>NF   | 500101-1234565  | 1    | - 시            | 0            | 사원6          |                    | -30,000                  | -3,000               | 0      | -33,000       | 1 482 759 | 1 452 759       |              |
| HH            | 006                                                                                   | - AH      | ac<br>NF   | 500101-1234566  | 2    | 부서             | C            | 사원           |                    | 00,000                   | 0,000                | 0      | 00,000        | 1.524.455 | 1,524,455       |              |
| HH            | □ 007 사원6 500101-1234567 1 부 사 C 사원1 0 0 0 0 0 0 0                                    |           |            |                 |      |                |              |              |                    |                          |                      |        |               |           |                 |              |
| HH            | 008                                                                                   | AB        | NH NH      | 500101-1234568  | 1    | 부서             | B            | 사원니          |                    | 0                        | 0                    | 0      | 0             | 0         | 0               |              |
| HH            | 009                                                                                   | 사람        | 81         | 500101-1234569  | 1    | 부서             | С            | 사원니          |                    | -21,139                  | -2,113               | 0      | -23,252       | 21,139    | 0               | -            |
|               | 010                                                                                   | 사람        | 8J         | 500101-1234510  | 2    | 부 서            | С            | 사원L          |                    | 0                        | 0                    | 0      | 0             | 0         | 0               |              |
|               |                                                                                       |           |            |                 |      |                |              |              |                    |                          |                      |        |               |           |                 |              |
| 합계            | 발계 10 -199,277 -19,927 0 -219,204 19,696,355 19,497,078 v                             |           |            |                 |      |                |              |              |                    |                          |                      |        |               |           |                 |              |
| <             | < >                                                                                   |           |            |                 |      |                |              |              |                    |                          |                      |        |               |           |                 |              |
| <u>A</u> ll : | All Select All LinSelect 수정(E) 삭제(재정산전)(D) ※.신용카드 재정산 대상자의 경우 제외될수 있음, 확인후 입력 입력하십시오. |           |            |                 |      |                |              |              |                    |                          |                      |        |               |           |                 |              |

(ex 5월 25일 지급되는 급여에 재정산 금액을 반영하고자 하는 경우 -> "2015.05.25" 입력

#### (3) 전체 재정산 체크 후 계산/조회 클릭-> 기존 재정산을 통해 계산된 결과를 삭제하고 다시 계산합니다.

| 연             | 연말정산 재정산             |           |                      |           |     |       |            |            |              |  |  |  |  |
|---------------|----------------------|-----------|----------------------|-----------|-----|-------|------------|------------|--------------|--|--|--|--|
| ę             | 견말정산                 | 재정선       | <u>+</u>             |           |     |       |            |            |              |  |  |  |  |
| 연말정(<br>반영일자( | * 재정산분)<br>급여계산할)[20 | 5.05.25   | ☞ 전체 재정신<br>□ 퇴직자 포힐 | 🖌 계산/조    | ā 🖹 | 명수    | 중 전산매기     | 해 🚮 종료     | ( <u>x</u> ) |  |  |  |  |
|               | * -                  |           | 재저사                  | - тіон    |     |       |            |            | ^            |  |  |  |  |
| - 11 - 3      | 9 6                  | 소득세       | 지방세                  | 농특세       | 정산: | 셰     | 소득세(전)     | 소득세(후)     | 7            |  |  |  |  |
| d A           | 사원A                  | -30,000   | -3,000               | 0         | -3  | 3,000 | 3,846,078  | 3,816,078  |              |  |  |  |  |
| d A           | 사원B                  | 0         | 0                    | 0         |     | 0     | 10,238,222 | 10,238,222 |              |  |  |  |  |
| d A           | 사원F                  | -18,138   | -1,814               | 0         | -19 | 9,952 | 139,286    | 121,148    |              |  |  |  |  |
| H C           | 사원E                  | 5.548.652 | 554,865              | 5 0 6.103 |     | 3.517 | 2,444,416  | 7.993.068  |              |  |  |  |  |

(4) 퇴직자 포함 체크 후 계산/조회 클릭-> 14년도 중도퇴사자를 포함하여 계산합니다.

(단, 중도퇴사자를 재정산 할 경우에는 재정산으로 인한 <mark>환급액/징수액</mark> 변화가 있을 경우

기 신고된 이행상황신고서를 모두 수정신고 하여야 합니다.

| ę            | <sup>1</sup> 말정산 재정심             | ¥         |                      |          |           |            |            | x         |
|--------------|----------------------------------|-----------|----------------------|----------|-----------|------------|------------|-----------|
| 9            | 계말정신                             | 재정스       | ł                    |          |           |            |            |           |
|              |                                  |           | -                    |          |           |            |            |           |
| 면말정.<br>반영일자 | 산 재정산분<br>(급며계산일) <sup>[20</sup> | 15.05.25  | □ 전체 재정신<br>▼ 퇴직자 포힐 | · ✔ 계산/조 | 회 🖹 영수    | 증 전산매)     | 혜 🚮 종료(    | <u>X)</u> |
|              |                                  |           | 재정사                  | · 千L애    |           |            |            | ^         |
| 부 서 명        | 직급                               | 소득세       | 지방세                  | 농특세      | 정산계       | 소득세(전)     | 소득세(후)     | 5         |
| Ы A          | 사원A                              | -30,000   | -3,000               | 0        | -33,000   | 3,846,078  | 3,816,078  | -         |
| M A          | 사원B                              | 0         | 0                    | 0        | 0         | 10,238,222 | 10,238,222 |           |
| M A          | 사원F                              | -18,138   | -1,814               | 0        | -19,952   | 139,286    | 121,148    |           |
| AI C         | 사원E                              | 5,548,652 | 554,865              | 0        | 6,103,517 | 2,444,416  | 7,993,068  |           |
| Lu e         |                                  |           |                      | 0        | 0.444.480 | 4 400 850  | 0.000.450  |           |

(5) 선택 항목에 체크하고 삭제(재정산전) 버튼을 클릭 -> 선택된 사원의 연말정산 재정산 자료를 삭제합니다. (선택된 사원의 자료만 이전에 연말정산 된 자료로 복원됩니다.)

| Im      | 🚂 연말정산 재정산 📃 🗖 💌 |     |                      |                               |        |              |                     |              |                       |                    |               |                      |            |             |    |
|---------|------------------|-----|----------------------|-------------------------------|--------|--------------|---------------------|--------------|-----------------------|--------------------|---------------|----------------------|------------|-------------|----|
| [ ENTE  | R KEY :          | 수정  | ][ DELETE            | (EV : 삭제 ][ F2 :              | 사원검색   | ]            | 9                   | 연말정신         | 재정신                   | ŀ                  |               |                      |            |             |    |
| 사원코     | 5                |     | <b>⊘</b>             | 선택                            | 전체사원   | •            | 엽말젉                 | 산, 생정삼봉, 120 | 15.05.25              | 전체 재정산             | 🗸 계산/조        | 회 🖹 영수               | 중 전산매체     | 세 🗐 종료(X    | οĺ |
|         | □ 중              | 도퇴시 | 자 검색                 |                               |        |              | 만영일사                | (급대계산일))==   |                       | 퇴직자 포함             |               |                      |            |             | -  |
| 서태      | 44               | н   | 서며                   | 즈미버충                          | 세대즈    | ы            | 시 며                 | 지 그          |                       | 재정산                | 차액            |                      |            |             | ^  |
|         | 14               |     | 0 0                  | +CC1                          |        | -            | /4 0                |              | 소득세                   | 지방세                | 농특세           | 정산계                  | 소득세(전)     | 소득세(후) 🥻    | 2  |
|         | 001              |     | 사원A                  | 500101-1234561                | 1      | 부서           | A                   | 사원A          | -30,000               | -3,000             | 0             | -33,000              | 3,846,078  | 3,816,078   |    |
|         | 002              |     | 사원B                  | 500101-1234562                | 1      | 부사           | A                   | 사원B          | 0                     | 0                  | 0             | 0                    | 10,238,222 | 10,238,222  |    |
|         | 003              |     | 사원다                  | 500101-1234563                | 2      | 루 쓰          | A                   | 사원           | -18,138               | -1,814             | U             | -19,952              | 139,286    | 121,148     |    |
| ✓       | 004              |     | 사원미                  | 500101-1234564                | 1      | 문서           | L C                 | 사원티          | -100,000              | -10,000            | U             | -110,000             | 2,444,416  | 2,344,415   |    |
| ¥ •     | 005              |     | 사원티                  | 500101-1234565                |        | 우 ^          | L                   | 사원비          | -30,000               | -3,000             | U             | -33,000              | 1,482,759  | 1,452,759   |    |
| 1       | 000              |     | 사건가                  | 500101-1234560                | 2      | 두 시<br>티 ル   |                     | 사업           | U                     | 0                  | 0             | 0<br>0               | 1,524,455  | 1, 524, 455 | -  |
|         | 008              |     | 사원비                  | 500101-1234568                | 1      | 부사           | B                   | 사원           | 0                     | 0                  | 0             | 0                    | 0          | 0           |    |
|         | 009              |     | 사원                   | 500101-1234569                | 1      | 부사           | 0                   | 사원           | -21,139               | -2,113             | 0             | -23,252              | 21,139     |             |    |
| HH      | 010              |     | 사원J                  | 500101-1234510                | 2      | 부사           | C                   | 사원니          | 0                     | 0                  | 0             | 0                    | 0          | 0           |    |
|         |                  |     |                      |                               |        |              |                     |              |                       |                    |               |                      |            |             |    |
| 합계<br>< | 11<br>Select     | D . | All <u>U</u> n Selec | t   수정( <mark>6</mark> )   삭제 | l(재정산7 | <u>역)(D)</u> | <mark>.</mark> ※ 신4 | 용카드 재정산 대    | -199,277<br>1상자의 경우 제 | -19,927<br>외될수 있음. | 0<br>확인후 입력 ( | -219,204<br>입력하십시오 . | 19,696,355 | 19,497,078  | •  |

(6) 특정 사원 자료를 더블클릭 하면, 개인별 연말정산 재정산 자료가 조회되며 전화면, 다음화면으로 이동 자료를 수정할 수 있습니다.(재정산 대상자의 신용카드등 사용금액은 정정하셔야 합니다.) (좌측의 계산된 List 화면에서 더블클릭시 우측의 화면이 보여지며 정정/조회가 가능합니다.)

연발정산 재정 날씨조합 ·(현)근무지 (용(전)근무지(1) 용(전) 근무지 응 급 01 12,754,600 근로소득공제 6,613,600 근로소득공제 6,170,400 연말정산 재정산 11 N 1.53 산 🗸 개산/조의 📇 영수증 전산매제 0.718 81264 재정산 지방세 -3,000 5 10,238,222 139,296 2,444,416 1,482,759 1,524,455 10.238.222 121.148 7,993.068 3,677,459 3,207.943 2,707,324 -19.952 6.103.517 2.414.170 1.994.877 554.065 219.470 22.7 5.548.652 2.194.700 1.813.488 E서 특권 제품 E서 특권 (30 문서 특권 (30 · 福취김봉 이월기부급 특별공격계 73,6 BRRA - x33 D 162,439 방소특성 A 4 4 66,13 6,500 72,710 NUMBER 남부특경세력 가 강 장 수 세 박 10,436,320 -66,130 6,500 10 (eds)n 1973-2015.05.20 210-9(0) CHE1PE(0) 4 Alges et | 수정(D) ' 서제(제정산전)(D) | ※.산용카드 재정산 대상 1의 경우 제외할수 있을, 제인후 입력 입 × अत्राहा 🚔 राजन

- 4 -

## 3. 전산매체 제출 방법

(1) 전산매체 클릭 -> 연말정산 재정산 결과에 대한 전산매체 작성화면으로 이동합니다.
 (이후부터는 종전 연말정산 작업과 동일합니다.)

| lee .  | 연말정산 재정산                                                                                                    |      |       |                                  |      |       |              |           |         |        |                      |            |            |  |  |
|--------|----------------------------------------------------------------------------------------------------|------|-------|----------------------------------|------|-------|--------------|-----------|---------|--------|----------------------|------------|------------|--|--|
| [ ENTE | [ENTER KEY : 수정 ][ DELETE KEY : 삭제 ][ F2 : 사원검색 ] 연말정산 재정산                                                                                                    |      |       |                                  |      |       |              |           |         |        |                      |            |            |  |  |
| 사원코    | <b></b>                                                                                                    |      | Ø     | 선택                               | 전체사원 |       | 박_재ດ3산븅、[201 | 5.05.25 - | 전체 재정산  | ✔ 계산/조 | 회 🕒 명수               | 전산매초       | Ⅰ 💈 종료(ێ)  |  |  |
|        |                                                                                                    | 중도퇴/ | 나자 검색 |                                  | 1    | 만경철사( | (급대계산렬)      |           | 퇴직자 포함  |        |                      |            |            |  |  |
| 선택     | 사                                                                                                    | 번    | 성명    | 주민변호                             | 세대주  | 부서명   | 직급           |           | 재정산     | 차액     |                      |            | ^          |  |  |
| _      | 001                                                                                                    | _    |       | E00101_1004E01                   | 1    | HILL  | 11.014       | 소득세       | 지방세     | 농특세    | 정산계                  | 소득세(전)     | 소득세(후) 7   |  |  |
|        | 001                                                                                                    |      | 사원A   | 500101-1234551                   |      | 무서 A  | 사원A          | -30,000   | -3,000  | U      | -33,000              | 3,846,078  | 3,816,078  |  |  |
| 부분     | 002                                                                                                    |      | 사건이   | 500101-1234562<br>E00101-1224E62 | 2    | 7 4 4 | 사건민          | 10 120    | -1 014  | U      | 10.052               | 10,230,222 | 10,230,222 |  |  |
|        | 003                                                                                                    |      | 사건이   | 500101-1234503<br>E00101-1224EE4 | 1    | - ~ ~ | 사건           | = 10,130  | =1,014  | 0      | -13,332<br>6 102 617 | 2 444 416  | 7 002 069  |  |  |
| HH     | 004                                                                                                    |      | 사원    | 500101-1234565                   | 1    | 무지도   | 사원           | 2 194 700 | 219 470 | 0      | 2 414 170            | 1 /82 759  | 3 677 469  |  |  |
| HH     | 005                                                                                                    |      | 사원E   | 500101-1234566                   | 2    | 부서 다  | 사원           | 1 813 488 | 181 349 | 0      | 1 994 837            | 1 524 455  | 3 337 943  |  |  |
| HH     | □ 007 \\\\\\\\\\\\\\\\\\\\\\\\\\\\\\\\\\                                                                                                    |      |       |                                  |      |       |              |           |         |        |                      |            |            |  |  |
| HH     | □      007      시편값      500101-1234507      1      두 시 C      시편값      0      0      0      0      0      0      0      0      0      0      0      0      0      0      0      0      0      0      0      0      0      0      0      0      0      0      0      0      0      0      0      0      0      0      0      0      0      0      0      0      0      0      0      0      0      0      0      0      0      0      0      0      0      0      0      0      0      0      0      0      0      0      0      0      0      0      0      0      0      0      0      0      0      0      0      0      0      0      0      0      0      0      0      0      0      0      0      0      0      0      0      0      0      0      0      0      0      0      0 </th |      |       |                                  |      |       |              |           |         |        |                      |            |            |  |  |
|        | 000      XH2H      300101-1234300      1      +      XH2L      0      0      0      0      0      0      0      0      0      0      0      0      0      0      0      0      0      0      0      0      0      0      0      0      0      0      0      0      0      0      0      0      0      0      0      0      0      0      0      0      0      0      0      0      0      0      0      0      0      0      0      0      0      0      0      0      0      0      0      0      0      0      0      0      0      0      0      0      0      0      0      0      0      0      0      0      0      0      0      0      0      0      0      0      0      0      0      0      0      0      0      0      0      0      0      0      0      0      0      0        |      |       |                                  |      |       |              |           |         |        |                      |            |            |  |  |
|        | 010                                                                                                    |      | 사원J   | 500101-1234510                   | 2    | 부서 C  | 사원L          | 0         | Ü       | 0      | Ű                    | Ü          | 0          |  |  |
|        |                                                                                                    |      |       |                                  |      |       |              |           |         |        |                      |            |            |  |  |
| 합계     | 27月 10 9,487,563 948,757 0 10,436,320 19,696,355 29,183,918 ↓                                                                                                    |      |       |                                  |      |       |              |           |         |        |                      |            |            |  |  |
| AII    | All Select All <u>Un</u> Select <b>수정(E) 삭제(제정산전)(D)</b> ※.신용카드 재정산 대상자의 경우 제외될수 있음, 확인후 입력 입력하십시오.                                                                                                    |      |       |                                  |      |       |              |           |         |        |                      |            |            |  |  |

(2) 전산매체 <u>파일 생성시</u> 과거와는 다르게 <u>2014 년도에 한하여 계속근로자의 자료만 수록하도록 변경</u>
 전산매체 파일 생성시 재정산대상자만 작성하고자 하는 경우 → <u>재정산대상</u> 체크
 전산매체 작성시 중도퇴사자를 포함하고자 하는 경우 → <u>퇴직자포함</u> 체크
 전산매체작성 클릭 → 전체자료 홈택스 작성 클릭

|                   |                   |              | 이슈니 스 드 키         | ᆯᅰᄎ    |       |              |         |                     |            |
|-------------------|-------------------|--------------|-------------------|--------|-------|--------------|---------|---------------------|------------|
| <b>I</b> m        | 001411            | 신산매세에 4      | 의안 소득지<br>=!! ^!! | 노제물    |       | -1 -1 -1     | тн -    | =                   |            |
|                   | 2014년             | 신간배          | 세에 느              | 위안 :   | ድ득ላ   | 나됴           | 세클      | Š                   |            |
| 자료 작성 오류자료검색 사업장합 | 산                 |              |                   |        |       |              |         |                     |            |
| 자료작성              |                   |              |                   |        |       | •            |         |                     |            |
| 구 분 0.정상신고분       | ▲ 제출 기간 1월 1      | 일 부터 12 월    | 31 일(년 긴          | b) - 제 | 출연월일  | 2015.        | 05.20   |                     |            |
| [세출사]법인           | ▼ 세무대리인           |              |                   |        | 무서코드  | 106          |         |                     |            |
| 중도 퇴사자 연말         | 정산 자료 2014.       | 01.01 👤 부터   | 제출                | 담      | 당자 부서 | 경리부          |         |                     |            |
| 국세청신고 시스템의        | 의 사용자ID pstone    |              |                   | 담      | 당자 성명 | 반석           |         |                     |            |
| 원천징수의무자의 [        | E-MAIL 주소 tax@par | nstone.co.kr |                   | F      | 당자 전화 | 02-797       | -5751   |                     |            |
|                   |                   |              |                   |        | 🗆 퇴직  | 자포함          |         |                     | ~=/V)      |
|                   |                   |              |                   |        | □ 재정  | 산대상 .        | 2       | 22 <b>0</b> 0 M 4 8 | 8 E (V)    |
| 사업자변호             | 106-81-21879      | 상 호          | 반석시스템             | 4      |       |              |         |                     |            |
| 실 법인등록번호          | 110111-0531221    | 대표자          | 곽상덕               |        | 2     | <u>히 화</u> ( | 12-797- | -5751               |            |
| 사 주소              | 서울시 구로구 구로3동      | 170-5 우림이    | 비지1차 702          | Φ.     |       |              |         |                     |            |
| 자료구분              | 화일명 총건수           | A건 B건        | C건                | D건     | E컨    | F컨           | 6건      | 소득금액총계              | 소득세총계      |
| 갑종 근로소득 C10       | 068121.879 24     | 1            | 1 10              | 0      | 10    | 1            | 1       | 478,100,253         | 29,183,918 |
| 의료비지급명세 CA        | 1068121.879 42    |              | 의료비               | 명세 지급  | 종액 ▶  |              |         | 11,760,300          |            |
| 기부금지급명세 표표        | 068121.8/9 2/     |              | 775               | 34 45  | 84 P  |              |         | 12,337,627          |            |
|                   | 1008121.8/9 0     | 0            |                   |        |       |              |         | 0                   | 0          |
|                   | 068121.879 0      | 0            | 0 0               | 0      |       |              |         | 0                   | 0          |
| (비) 사업.기타 BI      | 068121.879 0      | Ő            | 0 0               | , o    |       |              |         | 0                   | Ő          |
| ▶ A건→ 제출인적        | 사항 C2             | !→ 근로자 인적    | 사항/근로지            | 소득금액   |       |              | - 1     | C1 1 20 4           | 1 71       |
| B건→ 원천징수의         | 의무자(본점,지점) DZ     | !→ 종(전)근무    | 지 소득지급            | 내용 E   | → 부양기 | 가족 명세        |         | 나스곗수                | 1 9        |
|                   |                   |              |                   |        |       |              |         |                     |            |
|                   |                   | _            |                   |        |       |              |         |                     |            |
| 지지금 디스케 호텔스 🍆     | 저체자리 호텔스 잔성       | 1            |                   |        |       |              |         |                     |            |
|                   |                   |              |                   |        |       |              |         |                     |            |
| 니스셋,홈텍스 🕨 📑       | 도오득 티프미시급         | 기두겸형제        | 퇴직소득              | VIE    | 124   | 기타소득         | (UINE)  | #SMII/ (81)/PB      | 기다오늘       |

(3) 팝업화면에서 인터넷 전자신고 파일생성 클릭 -> 전산매체 파일이 생성됩니다. (C:\EOSDATA\TPU 파일이름) 팝업화면에서 홈택스서비스 이동 전자신고 클릭 -> 홈택스 인터넷 사이트로 이동하여 지급명세서 변환(오류검증) 및 제출작업을 진행합니다.

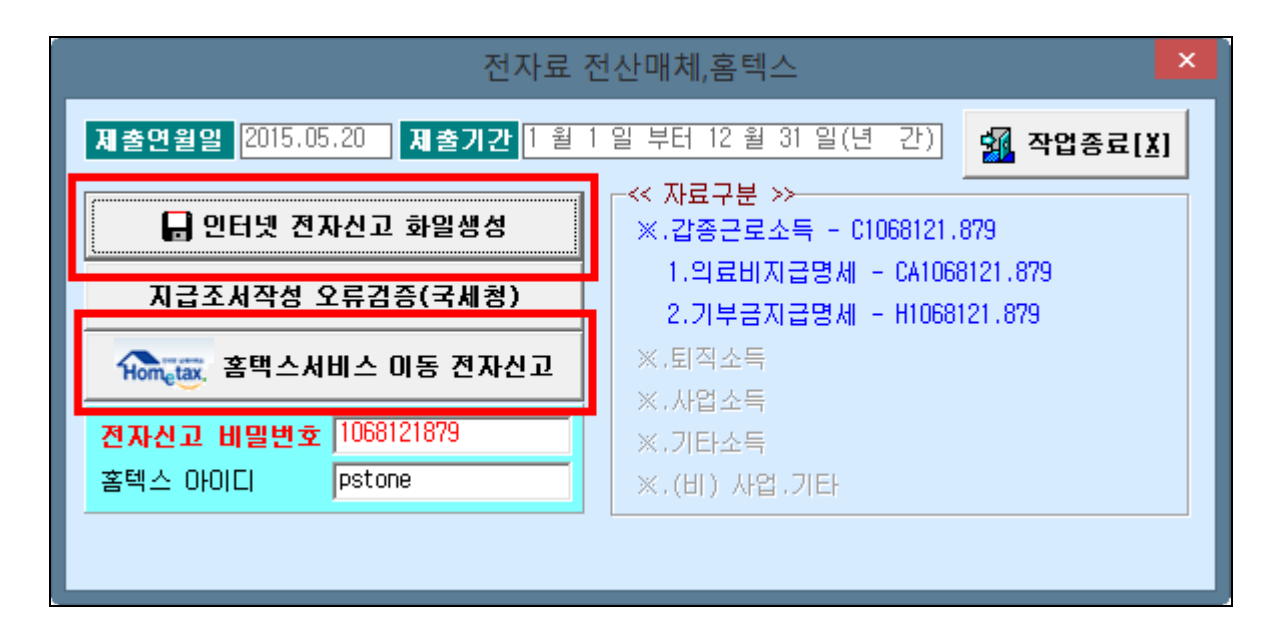

#### (홈택스 메뉴 이동: 홈택스 로그인 -> 신청/제출 -> (근로,퇴직등) 지급명세서)

홈택스 오류검증이 명확하기 않기에 재정산 후 홈택스로 전송하여 오류검증을 하신후에 오류가 없을 경우 급여에 적용하여 집행하시기 바랍니다.

| HOME 🏠 My NTS                                                                            |                                                                |                                                 | 회원정보조회                                                                |                                                | 로그아웃 공인                           | 인증센터 모의계산 공익법인공시 법령정보                                                                             | ^ |
|------------------------------------------------------------------------------------------|----------------------------------------------------------------|-------------------------------------------------|-----------------------------------------------------------------------|------------------------------------------------|-----------------------------------|---------------------------------------------------------------------------------------------------|---|
| Hometax.국세청홈택스                                                                           | 조회/발급                                                          | 민원증명                                            | 신청/제출                                                                 | 신고/납부                                          | 상담/제보                             | • Q                                                                                               |   |
| = 신청/제출 →                                                                                | (근로·퇴직등)지급                                                     | ·명세서                                            |                                                                       |                                                |                                   |                                                                                                   |   |
| 근로 · 퇴직 등 지급영세서 저<br>이 페이지에서는 근로스득, 퇴직스득<br>서비스를 이용하실 수 있습니다.                            | 지급명세<br>출서비스를 이용해 주<br>, 사업 및 기타소득, 이                          | <b>서 제</b><br>서 감사합니<br>자배당 및 연금                | 도.<br>다.<br>계좌, 비거주자 지급명                                              | 세서 관련                                          | •                                 |                                                                                                   |   |
| 근로소득<br>근로소득을 직접 입력하거나 전산<br>지급영세서]을 선택하고 (구)을택<br>간편프로그램 이용시 [연말청산2<br>근로소득지금명세서 > 관망정산 | 배체 제출시 [근로소득<br>스, 연탈정산간소화의<br>1 <b>편제출]</b> 을 선택합니다<br>2편제출 > | 의료비공<br>대해 의료<br>하여 제를<br>의료비7                  | 3제를 받는 근로자에<br>비지급영세서를 입력<br>함하는 서비스입니다.<br>1급명세서 >                   | <b>기부금공제를</b><br>대해 기부금명시<br>제출하는 서비<br>기부금명세서 | 받는 근로자에<br>네서를 입력하여<br>스입니다.<br>> | 이자배당 및 연금계좌<br>지급한 이자소특을 입력하여 제<br>중하는 서비스와 작성된 전산매<br>체를 제출하는 서비스를 제공합<br>니다.<br>이자·배당소득 지급명세서 > |   |
| <b>퇴직소득</b><br>퇴직소득을 직접 입력하여 제출하<br>성된 전산 매체를 제출하는 서비스<br>퇴직소득 지급영세서 >                   | = 서비스와 작<br>를 제공합니다.                                           | <b>사업 및 기</b><br>원천징수의무기<br>는 서비스와 직<br>사업소득지급당 | <b>타소득</b><br>자가 지급한 사업소득 명<br>성된 전산매체를 제출<br><sup>3세서</sup> > 기타소득지급 | 기타소득을 직접 (<br>나는 서비스를 제공)<br>명세서 > 사업소         | 입력하여 제출하<br>합니다.<br>득연말정산 >       | 작성된 연금계좌 지급영세서 전<br>산매체를 제출하는 서비스를 제<br>공합니다.<br>연금계좌 지급명세서 >                                     |   |
| 비거주자 지급명세서<br>사업 · 선박 등 임대 · 사용료 · 인적                                                    | 1용역 · 기타소득을 직접                                                 | 부동산 등                                           | 등 양도소득을 직접 입력<br>2451 전 사이에르 개축                                       | 하여 제출하는 서                                      | 유가증권 양도4                          | 노독을 직접 입력하여 제출하는 서<br>더 MMR로 제휴하는 MMLA 로 제                                                        | ~ |

### 4. 이행상황신고서 작성 방법

- 4-1. 2015 년도 실행파일로 2015 년도 로그인
  ▶ 6. 각종양식
  ▶ 원천징수이행상황신고세
- (1) 원천징수의무자가 연말정산 재 정산을 실시한 경우-> 이번 신고시 신고서 2장 신고
  - 당초 신고한 (2015.2월분) 연말정산을 반영한 신고서를 수정하여 [재정산 수정신고서] 1장
  - 2015년 5월 귀속 / 5월 지급에 따른 이행상황신고서의 <u>수정신고세액을 반영한 [정기신고서]1장</u>

#### (2) [재정산 수정신고서] 작성방법

- 2015년 2월에 대한 수정신고서 작성시
  - 상단 -> [매월]/[수정]/[연말] 에 체크하여 기 신고된 신고서를 재 작성하여 파일을 생성합니다.

재정산후 차액분은 해당신고서가 아닌 2015년 5월 귀속에 따른 신고서에 세액 반영

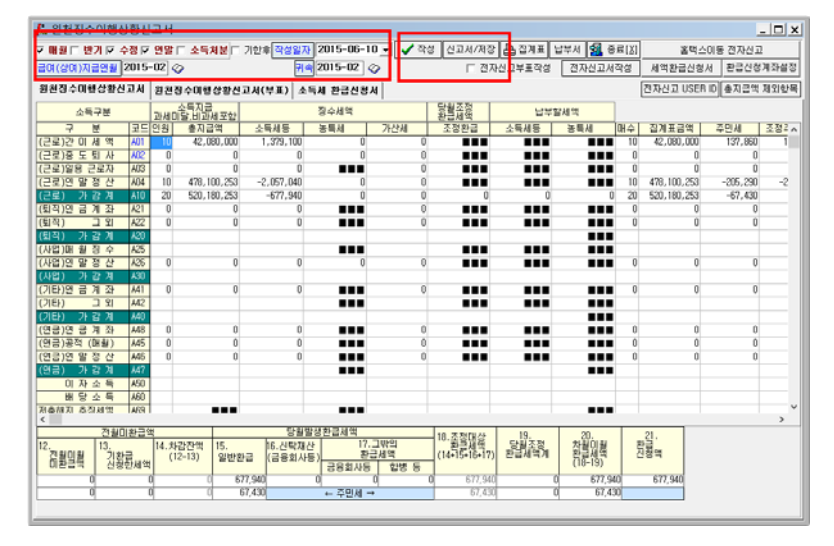

(3) 2015년 5월 귀속 / 5월 지급에 따른 [정기신고서] 작성방법

[매월] 에 체크하여 파일 생성시 <u>연말정산재정산 후 추가환급되는 금액이 [수정신고 A90] 란에 반영</u>

| L 원천징수이행상황신고서 _ |             |       |                 |            |            |          |               |                |              |                                       |           |       |
|-----------------|-------------|-------|-----------------|------------|------------|----------|---------------|----------------|--------------|---------------------------------------|-----------|-------|
| ▼ 배월 匚 반7       | 비디 수정티      | 연말    | 소득처분 [ 기        | 한후 작성일자 🗄  | 2015-05-10 | ) 🛃 🗸 작성 | 신고세/제장        | <u>음</u> 집계표 1 | 1부서 🛃 중료     | · · · · · · · · · · · · · · · · · · · | 이동 전자신고   |       |
| 급여(상여)지급        | 2015        | -05 🧹 | >               | 74         | 2015-05    |          | □ 전지          | 신고부표작성         | 전자신고서작:      | 세액환급신형.                               | 서 환급신형?   | 계좌설정  |
|                 |             | -     |                 |            |            |          |               |                |              | 20047 LISEB                           | ID 추지근액 7 | 김인한물  |
| 2237015         | 882114      | 2028  | 1-01-28-26-27   | A(+±) × 4/ | a Secav    | · ·      | FLOOR THE L   |                |              | ENCL OLD                              | IN WALKS  |       |
| 소득극             | 5¥          | ZHAID | 일록시급<br>달.비과세포함 | 1          | 장수세액       |          | 환혈제역          | 납부일            | i 세역         |                                       |           |       |
| 구원              | 토 코드        | 인원    | 총지급역            | 소득세동       | 공특세        | 가산세      | 조정환급          | 소득세동           | 공독세 매        | 수 집계표금액                               | 주면세       | 조정주면/ |
| (근로)간 이 세       | I액 A01      | 10    | 34,180,000      | 1,352,130  | 0          | 0        |               |                |              | 10 34,180,000                         | 135,170   | 135,1 |
| (근로)증 도 퇴       | 사 씨운        | 0     | 0               | 0          | 0          | 0        |               |                |              | 0 0                                   | 0         |       |
| (근로)일봉 근:       | 로자 AU3      | 0     | 0               | 0          |            | 0        |               |                |              | 0 0                                   | 0         |       |
| (근로)면 말 성       | 3 산 NJ4     | 0     | 0               | 1 050 100  | Ų          | 0        |               | 1 102 002      |              | 0 0 00                                | 0         | 10.4  |
| (란토) 가 집        | 7 A ATU     | 10    | 34,180,000      | 1,352,130  |            |          | 199,277       | 1,152,853      |              | 10 34,180,000                         | 135,170   | 19,3  |
| (되역)원 등 개       | 1 01 422    | 0     | 0               | 0          |            | 0        |               |                |              | 0 0                                   | 0         |       |
| ((131) 21.2     | 11 ACC      | 0     | U               | U          |            | 0        |               |                |              | 0 0                                   | U         |       |
|                 |             |       |                 |            |            |          |               |                |              |                                       |           |       |
| (1191)08 82 33  | 1 AF 426    | 0     | 0               | n          | 0          | 0        |               |                |              | 0 0                                   | 0         |       |
| (사업) 가 김        | 2 74 430    |       |                 |            |            |          |               |                |              |                                       |           |       |
| (7(E))9 3 3     | 전 세1        | 0     | 0               | 0          |            | 0        |               |                |              | 0 0                                   | 0         |       |
| (21EF)          | 1 91 442    | - ·   |                 |            |            |          |               |                |              |                                       |           |       |
| (21EF) 2F 3     | 2 71 440    |       |                 |            |            |          |               |                |              |                                       |           |       |
| (연금)연 금 계       | 좌 M8        | 0     | 0               | 0          |            | 0        |               |                |              | 0 0                                   | 0         |       |
| (연금)공적 (B       | (H) A45     | 0     | 0               | 0          |            | 0        |               |                |              | 0 0                                   | 0         |       |
| (연금)연 말 정       | :산 A45      | 0     | 0               | 0          |            | 0        |               |                |              | 0 0                                   | 0         |       |
| (연금) 가 김        | 374 M7      |       |                 |            |            |          |               |                |              |                                       |           |       |
| 이 자 소           | : 독 A50     |       |                 |            |            |          |               |                |              |                                       |           |       |
| 배당소             | 5 年 A60     |       |                 |            |            |          |               |                |              |                                       |           |       |
| 저축해지 추징/        | 세액 A69      |       |                 |            |            |          |               |                |              |                                       |           |       |
| 비거주자 양도:        | 소득 A70      |       |                 |            |            |          |               |                |              |                                       |           |       |
| 111. 위국이법이      | 91.24 M A80 | -     |                 |            |            |          |               |                |              |                                       |           |       |
| 수 정 신 고(세       | (박) A90     |       |                 | -199,277   | 0          | 0        |               |                |              | 0 0                                   | -19,927   | 10.0  |
|                 | 7 A - KO    | 10    | 34,180,000      | 1,352,130  |            |          | 139,277       | 1,152,853      |              | 10 34,180,000                         | 115,243   | 19,3  |
| <               |             |       |                 |            |            |          |               |                |              |                                       |           | >     |
|                 | 견월미환급       | 역     |                 | 당월발생       | 환급세액       |          | 18.22204/4    | 19.            | 20.          | 21.                                   |           |       |
| 12.             | 13.         | 14.井  | 감잔액 15.         | 16.신탁제산    | 17.        | 그밖의      | 10 환율세액       | <u>당황조정</u>    | <u>차</u> 월입휦 | 2010 m                                |           |       |
| 김황달림            | 깃황류세이       | g (1: | 2-13) 일반환급      | (금융회사동)    | 고아이네드      | 에 역 두    | (14+15+16+17) | <i>환급세막계</i>   | (18-19)      | 284                                   |           |       |
|                 | L D DA      | 0     | 1993            | 272 0      | 87/1685    | 888      | 199.977       | 199 277        | 0            |                                       |           |       |
|                 |             | ŏ     | 0 19.9          | 327        | ← 주면세 →    | 1 1      | 19.927        | 19.927         | ő            |                                       |           |       |
|                 |             | -     | -1 149          |            |            |          |               |                | -            |                                       |           |       |

- 7 -